How to perform PDF conversion with embedded fonts (For windows users)

When Windows users convert pdf files, it is necessary to embed fonts. Embed fonts and you can read on any computer.

1. Please open the "word file".

2. Please choose "File"  $\rightarrow$  "Save As" and specify the storage location.

3. Please change the file type under the file name to "PDF".

4. Please click "Option" in the bottom right corner of the screen, click "PDF Options"

Please check "Please comply with ISO 19005-1 (PDF / A) (1)".

Then press the OK button to save.

However, there is a possibility that a delicate appearance will change when converting to PDF.

We recommend checking the converted pdf file.

All the fonts will be embedded by the above work. Sorry to trouble you, but please convert it.